Business Online Banking
ACH Guide

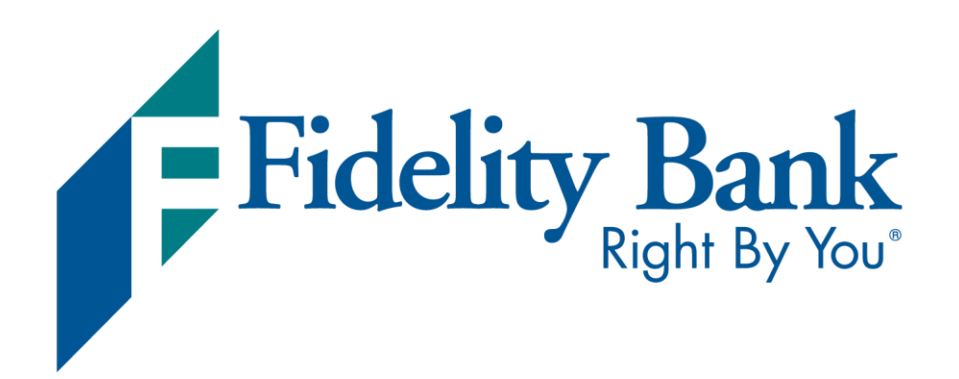

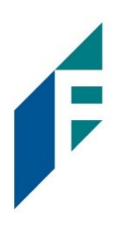

### Table of Contents

| How to Process an ACH from a Template   | 3 |
|-----------------------------------------|---|
| How to Process an ACH from a NACHA File | 6 |
| How to Upload a Non-NACHA File          | 9 |

# F

### How to Process an ACH from a Template

Click on ACH and ACH Templates

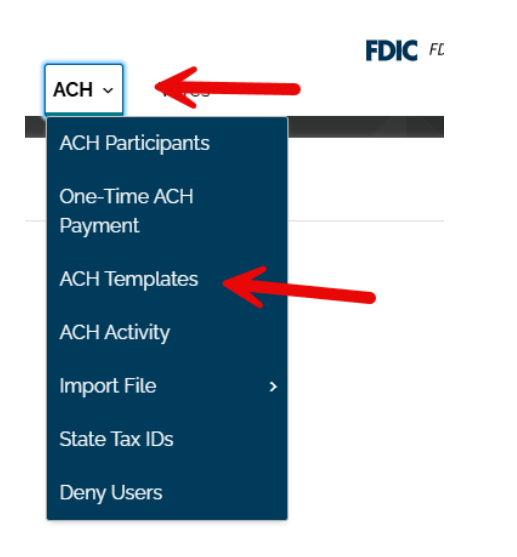

Access the template you would like to edit by clicking the pencil/edit button to the right of the template name or create a Copy by clicking the paper icon.

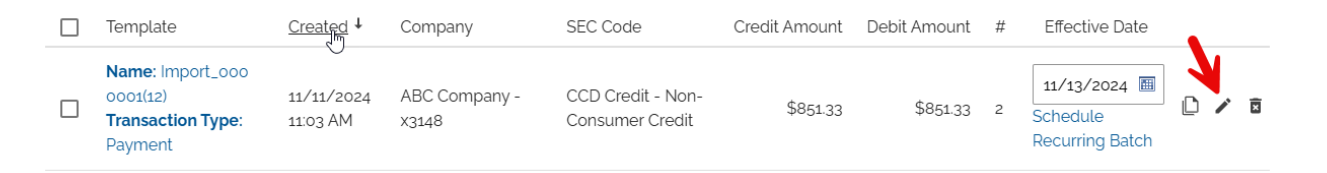

The Template Details section can be edited to create an individual offset of the file and deny specific users access to the template. Creating an individual offset means there will be a separate line item within your bank statement for each debit or credit transaction in your ACH file.

# F

### Template Details

| SEC Code                     |
|------------------------------|
| PPD Credit - Consumer Credit |
| * Template Name              |
| 1099 team                    |
| Company Discretionary Data   |
|                              |
| Is Restricted                |
| Offset Individually          |
| Deny Specific Users          |
| * Company Entry Description  |
| ACH                          |
| ° Company                    |
| ABC Company - x3148 ~        |

In this example, this template is sending \$5.00 to an individual.

The ACH From is where the Fidelity Bank account would be selected to debit the account \$5.00

| ACH From                   |                |                |         |   |
|----------------------------|----------------|----------------|---------|---|
| Nickname 🕻                 | Account Number | Account Type 🕻 | Amount  |   |
|                            | x0456          | Checking       | \$ 5.00 | Ξ |
| Debit Amount <b>\$5.00</b> | 2              |                |         |   |
| ' Offset Account           |                |                |         |   |
|                            | ~              |                |         |   |
| Add Account                |                |                |         |   |

The next section, ACH To is where the \$5.00 is being distributed

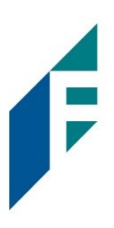

| ACH To                                                |             |                     |                |                |      |         |                      |           |     |
|-------------------------------------------------------|-------------|---------------------|----------------|----------------|------|---------|----------------------|-----------|-----|
| 🔲 Use Particip                                        | oant Distri | ibutions            |                |                |      |         |                      |           |     |
| Nickname 🕻                                            | Notify      | Unique Identifier 🗘 | Account Number | Account Type 🕻 | Hold | Prenote | Amount               |           |     |
| dr smith                                              | No          | 17345               | x5678          | Checking       |      |         | \$ 5.00<br>o Addenda | o Addenda | 1 0 |
| Credit Amount \$5.00 🖉 Hold Total \$0.00 🖉 Prenotes o |             |                     |                |                |      |         |                      |           |     |
| Add Participant                                       | s           |                     |                |                |      |         |                      |           |     |

If there are other recipients that need to be added to this Template, you can select **Add Participant** to bring in that person/company.

Hold should be selected if you do not want to send a payment/collection to this recipient

**Prenote** should be selected if this is a new entry to your ACH file if you want to test that the recipient bank account is open and active.

When you've finished editing your template, select Save and Close

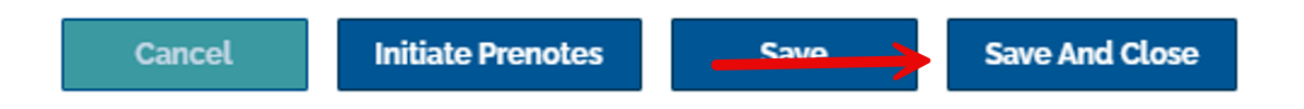

When ready to process this ACH template select the check box to the left of the template name, select the effective date and then click **Initiate** button.

|             | Template †                                        | Created               | Company                | SEC Code                        | Credit Amount | Debit Amount | #  | Effective Date                               |   |   |
|-------------|---------------------------------------------------|-----------------------|------------------------|---------------------------------|---------------|--------------|----|----------------------------------------------|---|---|
| <b>&gt;</b> | Name: 1000 (2011)<br>Natisaction Type:<br>Payment | 11/02/2024<br>4:09 AM | ABC Company -<br>x3148 | PPD Credit -<br>Consumer Credit | \$5.00        | \$5.00       | 1  | 11/15/2024 Im<br>Schedule<br>Recurring Batch | þ | Ô |
|             |                                                   |                       | <b>V</b>               |                                 |               |              |    |                                              |   |   |
|             | Initiate Same D                                   | ay                    | Initiate               | Delete Se                       | lected Temp   | lates        | Ac | dd Template                                  |   |   |

To View your history of pending and processed ACH's visit the ACH Activity Tab.

Please note if you are set up for **Dual Control** within your organization your status will show Pending Approval. Please ensure your approver is aware to draw attention to this matter.

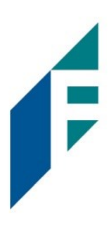

### How to Process an ACH from a NACHA File

Click on ACH and NACHA Import

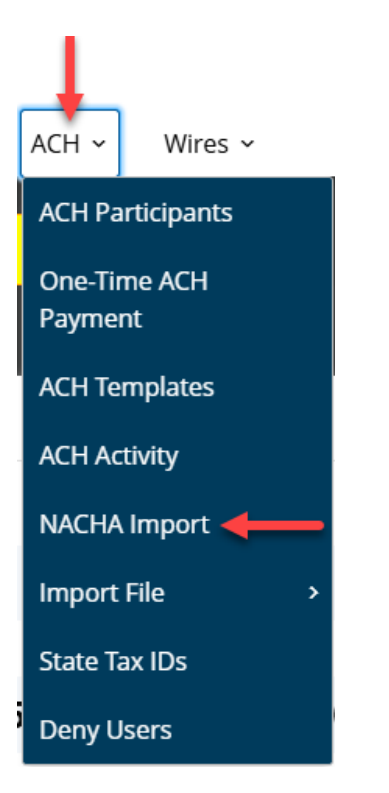

Click **Choose File** and select the NACHA file from your computer. Please note, the NACHA Import option requires a balanced NACHA file.

#### Pending NACHA Import

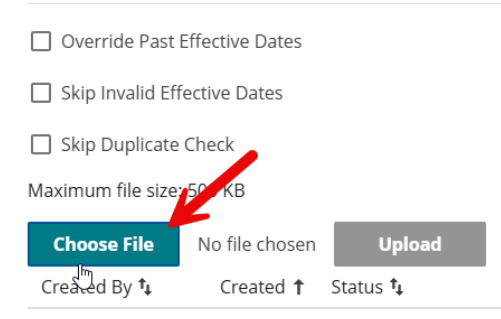

ACH Guide

# F

#### Once your file is selected, click Upload.

| Skip Duplicate    | Check            |                   |        | ß                              |       |
|-------------------|------------------|-------------------|--------|--------------------------------|-------|
| Maximum file size | : 500 KB         |                   |        |                                |       |
| Choose File       |                  | ).txt             | Upload |                                |       |
| Created By 🗘      | Created <b>†</b> | Status <b>†</b> ↓ |        | File Na                        | ame 🖡 |
|                   |                  |                   |        | There are no files to display. |       |

You will receive a confirmation message when the upload is complete and the uploaded file will show as Pending Download below the Pending NACHA Import file options.

| i The file was uploaded successfully. |
|---------------------------------------|
|---------------------------------------|

| Pending NACHA Import          |                           |   |             |       |   |  |  |  |
|-------------------------------|---------------------------|---|-------------|-------|---|--|--|--|
| Override Past Effective Dates |                           |   |             |       |   |  |  |  |
| Skip Invalid Effective Dates  |                           |   |             |       |   |  |  |  |
| Skip Duplicate Check          |                           |   |             |       |   |  |  |  |
| Maximum file size: 500 KB     | Maximum file size: 500 KB |   |             |       |   |  |  |  |
| Choose File No file choser    | Upload                    | • |             |       |   |  |  |  |
| Created By 🖡 Created 🕇        | Status 🖡                  |   | File Name 🗘 |       |   |  |  |  |
| MK SoftToken 04/23/2025       | Pending Download          |   |             | ).txt | × |  |  |  |
|                               |                           |   |             |       |   |  |  |  |

The file will remain in this status until **one business day** before the effective date. Once the file is processed, it will move to ACH Activity.

ACH Guide

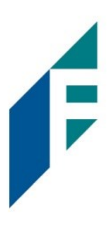

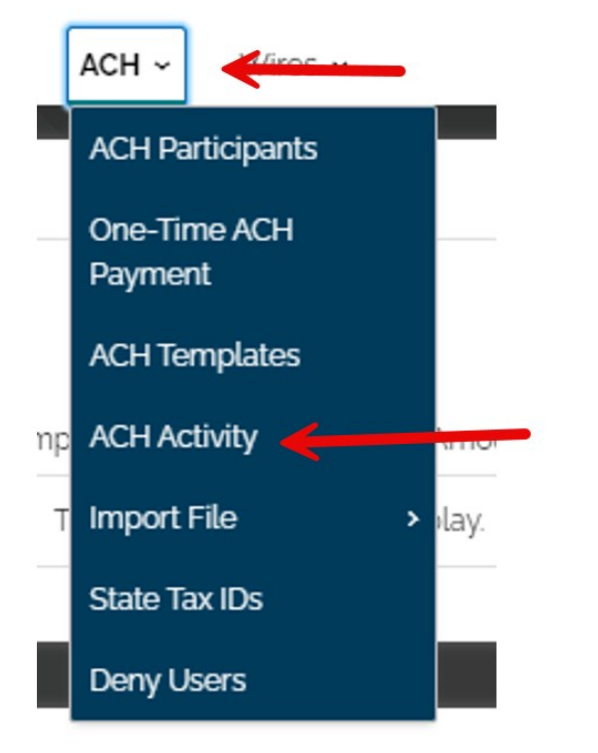

When on the ACH Activity page, scroll down to the NACHA Import History section. Files in this section display their final status.

Ι

**Downloaded by System** indicates the file has been sent to the ACH network and there is nothing further that needs to be done with the file.

#### NACHA Import History

|          | , inport in  | Story      |                      | la contraction de la contraction de la contracti |             |  |  |  |
|----------|--------------|------------|----------------------|----------------------------------------------------------------------------------------------------|-------------|--|--|--|
|          | Created By 🕯 | Created 🗘  | Updated $\downarrow$ | Status †                                                                                                    | File Name 🖡 |  |  |  |
|          |              | 04/17/2025 | 04/18/2025           | Downloaded By System                                                                                                    | .ACH        |  |  |  |
|          |              | 04/16/2025 | 04/16/2025           | Downloaded By System                                                                                                    | .ACH        |  |  |  |
|          |              | 04/10/2025 | 04/14/2025           | Downloaded By System                                                                                                    | .ACH        |  |  |  |
|          |              | 04/09/2025 | 04/09/2025           | Downloaded By System                                                                                                    | .ACH        |  |  |  |
|          |              | 04/09/2025 | 04/09/2025           | Canceled                                                                                                    | .ACH        |  |  |  |
| Download |              |            |                      |                                                                                                    |             |  |  |  |

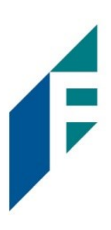

### How to Upload a Non-NACHA File

Click on ACH, Import File and Participant Import

|    | ACH - Maros -           | -                  |
|----|-------------------------|--------------------|
|    | ACH Participants        |                    |
|    | One-Time ACH<br>Payment |                    |
|    | ACH Templates           |                    |
|    | ACH Activity            | <b>V</b>           |
|    | Import File >           | Participant Import |
| ce | State Tax IDs           | Non-NACHA Import   |

Select "Add Participants if Not Existing" and "Use First Company if not found"

| Import Templates And Participants From A NACHA File |
|-----------------------------------------------------|
| Add Participants If Not Existing                    |
| Add Participants With "Hold" Status                 |
| Use First Company If Not Found                      |

Once you have successfully uploaded your file, you should receive a successful message similar to this:

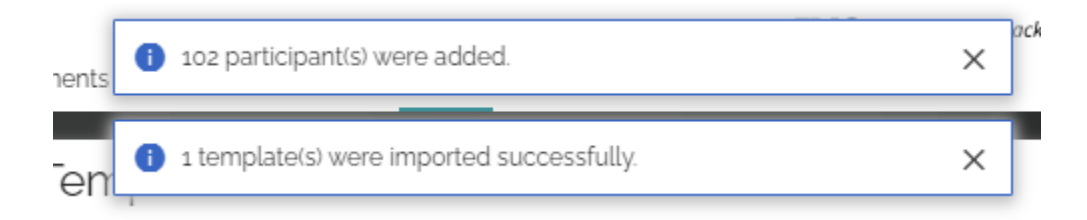

At the bottom of the page select View Templates

🔲 Remove Invalid Entries from Template

ACH Guide

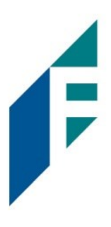

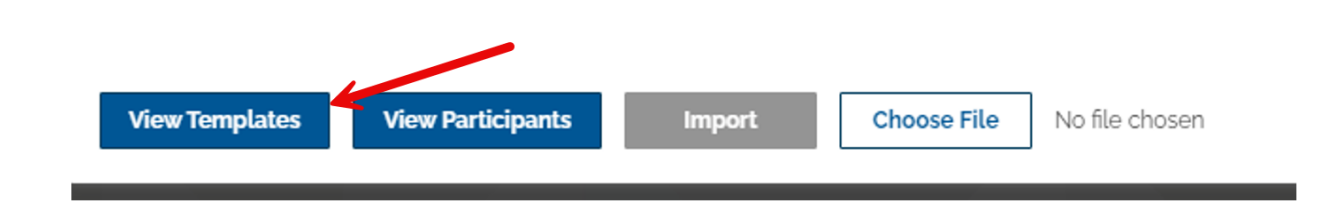

On the Templates page you can sort by the Created Date to see your most recently uploaded.

| AC   | H Templates                                                  |                       |                        |                                 |               |              |     |                                               |   |   |   |
|------|--------------------------------------------------------------|-----------------------|------------------------|---------------------------------|---------------|--------------|-----|-----------------------------------------------|---|---|---|
| 🗌 Sh | now Search Options                                           | ×.                    |                        |                                 |               |              |     |                                               |   |   |   |
|      | Template                                                     | Created 4             | Company                | SEC Code                        | Credit Amount | Debit Amount | #   | Effective Date                                |   |   |   |
|      | Name: Import_000<br>0001(11)<br>Transaction Type:<br>Payment | 11/11/2024<br>8:51 AM | ABC Company -<br>x3148 | PPD Credit -<br>Consumer Credit | \$124.799.42  | \$0.00       | 102 | 11/13/2024 III<br>Schedule<br>Recurring Batch | D | , | Ō |

Once you have found your template, click on the pencil Icon to review and edit the template.

| Template                                                     | Created ↓              | Company                | SEC Code                             | Credit Amount | Debit Amount | # | Effective Date                                |   |   |   |
|--------------------------------------------------------------|------------------------|------------------------|--------------------------------------|---------------|--------------|---|-----------------------------------------------|---|---|---|
| Name: Import_000<br>0001(12)<br>Transaction Type:<br>Payment | 11/11/2024<br>11:03 AM | ABC Company -<br>x3148 | CCD Credit - Non-<br>Consumer Credit | \$851.33      | \$851.33     | 2 | 11/13/2024 III<br>Schedule<br>Recurring Batch | 0 | × | i |

Review the template, if you do not see an account in the ACH From or ACH To fields, choose your account from the "offset account" dropdown and select, Add Account.

# ACH From

| Nickname 🗘            | Account Number | Account Type 👣        | Amount |  |
|-----------------------|----------------|-----------------------|--------|--|
|                       |                | There are no entries. |        |  |
| Debit Amount \$0.00 ? | ~              | Ç≽                    |        |  |

Once the account is selected, enter the amount of your file.

F

ACH Guide

| Nickname 🗘                | Account Number | Account Type 🗘 | Amount    |   |
|---------------------------|----------------|----------------|-----------|---|
| Smart Acct                | X3263          | Checking       | \$ 851.33 | × |
| ebit Amount <b>\$0.00</b> | 0              |                |           |   |
| Offset Account            |                |                |           |   |
|                           |                |                |           |   |

When you are ready to initiate your initiate your file, click the checkbox to the left of the Template name, make sure the date field has the correct effective date, and then scroll down to hit "Initiate."

|      | Name: Vendors<br>Transaction Type:<br>Payment | 11/02/2024<br>4:09 AM | ABC Company -<br>x7 48 | CCD Credit -<br>Consumer Cr | Non-<br>redit | \$0.00 | \$0.00 | 0 | 11/13/2024 🔳 | D | , | Î |
|------|-----------------------------------------------|-----------------------|------------------------|-----------------------------|---------------|--------|--------|---|--------------|---|---|---|
| Init | iate Same Day                                 | Initiate              | Delete Selected        | Templates                   | Add Template  | e      |        |   |              |   |   |   |

I

To view your pending and processed **ACH activity**, please go to ACH, ACH Activity.

| [  | ACH ~                   |       |
|----|-------------------------|-------|
|    | ACH Participants        |       |
|    | One-Time ACH<br>Payment |       |
|    | ACH Templates           |       |
| np | ACH Activity            | 110   |
| Т  | Import File >           | ılay. |
|    | State Tax IDs           |       |
|    | Deny Users              |       |

Please note if you are set up for **Dual Control** within your organization your status will show Pending Approval. Please ensure your approver is aware to draw attention to this matter.